## Kurzanleitung Anlage und Suche von Finanzvorgängen in der Finanzakte

➔ Zu Strukturierung von Finanzvorgängen: siehe aktuelle Benutzeranleitung für die digitale Bearbeitung von Buchungsbelegen, Kapitel 3.2

### Anlage von Finanzvorgängen (siehe Benutzeranleitung, Kapitel 3.4)

Für jedes Haushaltsjahr und jede Kirchengemeinde wird Anfang des Jahres automatisch eine Finanzakte erzeugt. Unterhalb der Finanzakten können die Kirchengemeinde und die Regionale Verwaltung Finanzvorgänge anlegen.

Finanzvorgänge können folgendermaßen angelegt werden:

Im Finanzportal gibt es unterschiedliche Funktionen, die bedient werden können. Mit Hilfe der Funktion "Finanzvorgang anlegen" kann ein neuer Vorgang innerhalb der entsprechenden Finanzakte erstellt werden.

|        | Finanzakten               |            |                      |             |                            |                         |  |  |  |  |  |  |
|--------|---------------------------|------------|----------------------|-------------|----------------------------|-------------------------|--|--|--|--|--|--|
| 🗋 R    | Rechnungsdokument ablegen |            |                      |             |                            |                         |  |  |  |  |  |  |
| 🗋 R    | Rechnungsanlage ablegen   |            |                      |             |                            |                         |  |  |  |  |  |  |
| 🖿 F    | inanzvorgang a            | inlegen    |                      |             |                            |                         |  |  |  |  |  |  |
| 🖬 s    | uche nach Fina            | nzakten ur | nd Dokumenten        |             |                            |                         |  |  |  |  |  |  |
|        |                           |            |                      |             |                            |                         |  |  |  |  |  |  |
| دا     | etzten 10 Fi              | nanzvor    | gänge                |             |                            |                         |  |  |  |  |  |  |
| ບບ     | Kirchengemein             |            |                      |             |                            |                         |  |  |  |  |  |  |
|        | Betreff                   | Тур        | Buchungsart          | Dokumentart | Rechnungs-/Gutschriftdatum | Rechnungs-/Gutschriftnu |  |  |  |  |  |  |
| ∼ Kirc | hengemeinde:              | Kirchenge  | meinde Wurmberg (1 E | lement)     |                            |                         |  |  |  |  |  |  |
| r      | Auswertung                | g Finanzvo | organg               |             |                            |                         |  |  |  |  |  |  |
|        |                           |            |                      |             |                            |                         |  |  |  |  |  |  |

Abbildung 1 Finanzakte – Funktion Finanzvorgang anlegen

Mit Klick auf "Finanzvorgang anlegen" wird die Eingabemaske für die Anlage eines Vorgangs geöffnet:

| ✓ ➡ Finanzvorgang |                    |                    |    |
|-------------------|--------------------|--------------------|----|
| 🔁 Deckblatt       |                    | Finanzvorgang      |    |
| ד Dokumente       |                    |                    |    |
|                   |                    |                    |    |
|                   | Sachverhalt        |                    |    |
|                   | Betreff            |                    |    |
|                   | Status             | offen              | ~  |
|                   | Hinweise           |                    |    |
|                   |                    |                    |    |
|                   |                    |                    |    |
|                   |                    |                    | 1. |
|                   | Ablageort          |                    |    |
|                   | Bitte wählen Sie e | ine Finanzakte aus | Q  |
|                   |                    |                    |    |
|                   |                    |                    |    |

Abbildung 2 Finanzakte – Finanzvorgang anlegen

Unter der Rubrik Sachverhalt muss ein Betreff vergeben werden, der den Vorgang möglichst detailliert beschreibt.

Im Feld "Hinweise" kann optional eine genauere Beschreibung des Sachverhalts eingetragen werden.

Danach muss zwingend ein Ablageort ausgewählt werden. Hierfür klicken Sie auf die Lupe bei *Bitte wählen Sie eine Finanzakte aus.* 

Damit öffnet sich die folgende Suchmaske. Anhand des Eintrags von Parametern wie z.B. Kirchengemeinde und einem Klick auf das Feld Suche erscheint die passende Finanzakte.

## Zukunft Finanzwesen

| Finan | zakten und Do        | kumente                                                                                                |                     |            |                     |                  |                         | ×                |
|-------|----------------------|----------------------------------------------------------------------------------------------------|---------------------|------------|---------------------|------------------|-------------------------|------------------|
|       |                      | Suche nach Finanzakten<br>Kirchengemeinde<br>Kirchenbezirk<br>Gemeindekennziffer (GKZ)<br>Kalenderjahr | Entenhausen<br>2023 |            |                     |                  |                         |                  |
| Ziehe | en Sie einen Spalter | nkopf hierhin, um zu gruppieren.                                                                       |                     |            |                     |                  |                         |                  |
| 民     | Kirchengemeinde      | Gemeindekennziffer (GKZ)                                                                               | Kalenderjahr        | Тур        | Instanzdatum        | Ersteller        | Kirchenbezirk           | Geschäftszeichen |
| -     | Entenhausen          | 9999                                                                                                   | 2023                | Finanzakte | 16.12.2022 15:13:07 | Agent (dx4Agent) | Kirchenbezirk Stuttgart | 78.7-1507        |
|       |                      |                                                                                                    | (                   | > Treffer: | 1 3                 |                  |                         | ,                |
|       |                      |                                                                                                    |                     |            |                     |                  | Suchen                  | OK Abbrechen     |

Abbildung 3 Finanzakte: Finanzvorgang anlegen – Suche nach Finanzakte

Mit Klick auf OK wird der Vorgang der entsprechenden Akte zugeordnet. Wenn der Finanzvorgang angelegt ist, sind weitere Metadaten zu sehen, die durch das System automatisch dargestellt werden. Damit kann der Finanzvorgang besser eingeordnet werden.

# Zukunft Finanzwesen

| 2          | ■ Doxis webCube                                                        |             |             |          |                                                                  |          |
|------------|------------------------------------------------------------------------|-------------|-------------|----------|------------------------------------------------------------------|----------|
| Q,         | 🚱 Finanzportal 🗙 🏹 Finanzakten u                                       | ind Dok 🗙   | 🕇 Finanza   | kte Ente | nhau ×                                                           |          |
| ±<br>10 €3 | Speichern Exklusiv<br>Speichern Exklusisieren Register - Lini<br>kopie | K Versenden | Favoriten   | •        |                                                                  |          |
| ඛ          | ∼ 🛅 Finanzakte Entenhausen (2023) 🛛 🖽                                  |             |             |          |                                                                  |          |
| ሏን         | 🚬 Deckblatt                                                            |             |             | Finanzak | te                                                               | 1.       |
| 聚          | 📷 Finanzvorgänge                                                       |             |             | 78.7     | Haushalts-, Kassen- und Rechnungswesen der Kirchengemeinden um 🏵 | \$6      |
|            |                                                                        |             |             | /8./-150 | 11                                                               |          |
|            |                                                                        | Informat    | ionen       | -        |                                                                  | - 1      |
|            |                                                                        | Kirchenge   | emeinde     | E        | ntenhausen                                                       |          |
|            |                                                                        | Kirchenb    | ezirk       | ł        | Circhenbezirk Stuttgart                                          | ~        |
|            |                                                                        | Gemeind     | ekennziffer | 9        | 999                                                              |          |
|            |                                                                        | Kalenderj   | ahr         | 2        | 023                                                              |          |
|            |                                                                        | Тур         |             |          |                                                                  | ~        |
|            |                                                                        | Status      |             |          | tten ·                                                           | <u> </u> |
|            |                                                                        | Adresse     |             |          |                                                                  |          |
|            |                                                                        |             |             |          |                                                                  |          |
|            |                                                                        |             |             |          |                                                                  |          |
|            |                                                                        |             |             |          |                                                                  | 11       |
|            |                                                                        | Eigensch    | aften       |          |                                                                  |          |
|            |                                                                        | Ersteller   |             | A        | gent (dx4Agent)                                                  | 1.       |
|            |                                                                        | Instanzda   | tum         | 1        | 6.12.2022 15:13:07                                               |          |
|            |                                                                        | Geändert    | von         | F        | inanz, Finn (finn.finanz@elk-wue.de)                             | h        |
|            |                                                                        | Änderung    | sdatum      | 2        | 4.07.2023 10:49:40                                               | 1        |
|            |                                                                        | Datenbar    | k           | D        | X4IMDMS_ELKW                                                     |          |
|            |                                                                        | Berechtig   | ungen       | 9        | 999                                                              |          |

Abbildung 4 Finanzakte: Ansicht eines gespeicherten Vorgangs

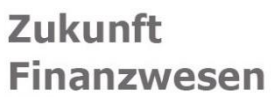

### Suche von Finanzvorgängen

→ siehe Benutzeranleitung, Kapitel 3.3

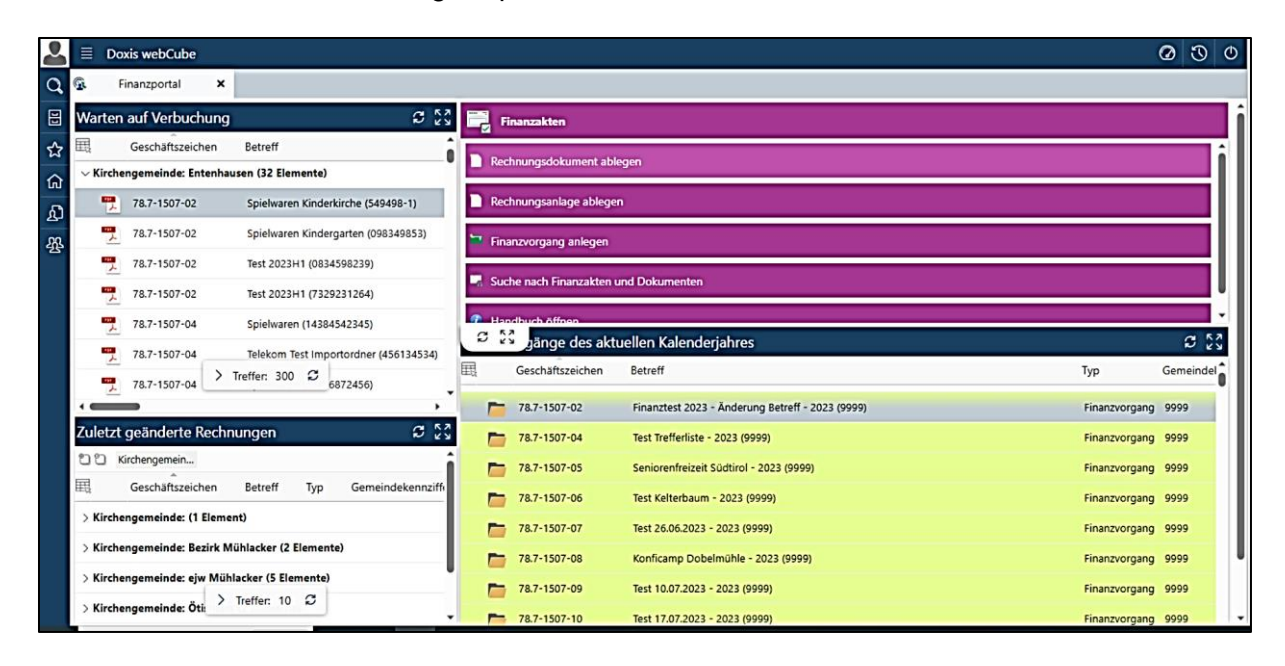

 Finanzvorgänge des aktuellen Kalenderjahres: Von hier aus können alle Finanzvorgänge des aktuellen Kalenderjahres mit einem Doppelklick auf den entsprechenden Balken geöffnet werden. Es werden nur Finanzvorgänge angezeigt, auf die Sie berechtigt sind. Finanzvorgänge aus vorherigen Kalenderjahren können Sie über die Suche öffnen.

Auch diese Feldgruppe können Sie mit einem Klick auf die vier Pfeile zentralisieren.

### → siehe Benutzeranleitung, Kapitel 3.3

Im Finanzportal gibt es die Funktion Suche nach Finanzvorgängen und Dokumenten.

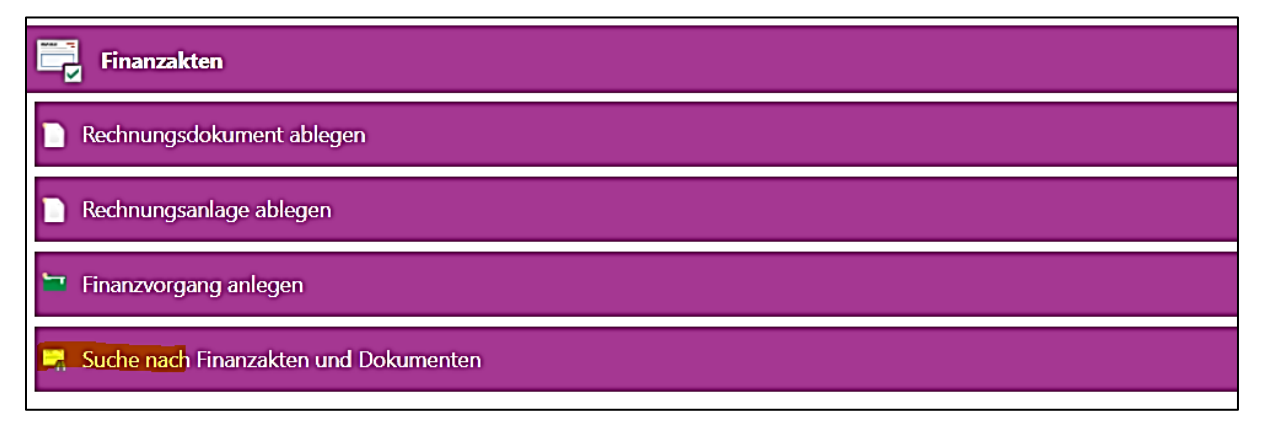

Abbildung 5 Finanzakte: Suche nach Finanzvorgängen und Dokumenten

Zukunft Finanzwesen

Mit einem Klick auf diese Funktion öffnet sich das Suchfenster.

| 2    | E Doxis webCube                 |                                                      |                                      |
|------|---------------------------------|------------------------------------------------------|--------------------------------------|
| Q,   | 🚱 Finanzportal 🗙 🗖 Fir          | anzakten und Dok 🗙                                   |                                      |
|      | Suche - 🔿 Öffnen - 🖫 E          | xportieren • 🕢 Versenden • 🖓 Favoriten • 📑 Ansicht • |                                      |
| ☆    |                                 |                                                      | ິ 🙄 🙄 Kirchengemein                  |
| ធ    | Suche na                        | ch Finanzvorgangen und                               | Geschäftszeichen Bet                 |
| £    | Finanzdo                        | kumenten                                             | $\sim$ Kirchengemeinde: (0 Elemente) |
| <br> |                                 |                                                      |                                      |
| Δ    |                                 |                                                      |                                      |
|      | Тур                             | Ē                                                    |                                      |
|      | Gemeindekennziffer (GKZ)        | ā                                                    |                                      |
|      | Kalenderjahr                    | 2023                                                 |                                      |
|      | Buchungsart                     | ~                                                    |                                      |
|      | Dokumentart                     | ~                                                    |                                      |
|      | Stichwort inhaltl. Beschreibung |                                                      |                                      |
|      | Weitere Beschreibung            |                                                      |                                      |
|      | Geprüft/Genehmigt von           |                                                      |                                      |
|      | Rechnungs- /Gutschriftnummer    |                                                      |                                      |
|      | Rechnungs-/Gutschriftdatum      | >= •                                                 |                                      |
|      | Kreditor                        | Nummer Name $\Xi_{\mathbf{Q}}$                       |                                      |
|      | Debitor                         | Nummer Name $\equiv_{\!\mathbf{Q}}$                  |                                      |
|      | Dokumentenart                   | <u></u>                                              |                                      |
|      | Übergabe an Newsystem           | >= ♥ ```````````````````````````````````             |                                      |
|      | Buchungsdatum                   | >= •                                                 |                                      |
|      | Währung                         | v                                                    |                                      |
|      | Brutto                          |                                                      |                                      |
|      | Kostenstellen                   | +                                                    |                                      |

### Abbildung 6 Finanzakte: Suchfenster

In diesem Suchfenster können die unterschiedlichsten Parameter angegeben und danach gesucht werden.

Wenn Sie beispielsweise auf das Kästchen bei der Kategorie Typ klicken, erscheint eine Auswahlmaske, in der Sie Finanzvorgang auswählen können.

| Тур                          |           | Тур | ×                      |
|------------------------------|-----------|-----|------------------------|
| Buchungsart                  | ~         |     |                        |
| Dokumentart                  | ~         |     | Rechnung (ELKW)        |
| Betreff                      |           |     | Rechnungsanlage (ELKW) |
| Geprüft/Genehmigt von        |           |     | Finanzvorgang          |
| Rechnungs- /Gutschriftnummer |           |     | Finanzakte             |
| Rechnungs-/Gutschriftdatum   | = • = • = |     | OK Abbrechen           |
| Kreditor                     |           |     | Abbrechen              |

Zukunft

**Finanzwesen** 

Abbildung 7 Finanzakt: Suche nach Finanzvorgängen

Mit Klick auf OK in der Auswahlmaske und der Schaltfläche Suche in der oberen Menüleiste erscheinen alle Finanzvorgänge der aktuellen Finanzakte.

|          |                                         | Doxis w | vebCu  | ıbe      |                |          |         |             |           |   |        |         |
|----------|-----------------------------------------|---------|--------|----------|----------------|----------|---------|-------------|-----------|---|--------|---------|
| Q,       | G.                                      | Finanz  | zporta | ×        | Finanzakten ur | nd Dok 3 | ×       |             |           |   |        |         |
|          | Q                                       | Suche * | Ø      | Öffnen 🕶 | Exportieren •  | Vers     | enden * | Favoriten • | Ansicht • |   |        |         |
| ☆        |                                         |         |        | Curch    | o woolo Fino   |          |         |             |           | î | 22     | Kircher |
| ណ        | Suche nach Finanzvorgangen und          |         |        |          |                |          |         |             |           | 展 | Ges    |         |
| ഹ്       |                                         |         |        | i mai    | izuokumen      | ien -    |         |             |           |   | √ Kirc | hengen  |
| <u> </u> |                                         |         |        |          |                |          |         |             |           |   |        |         |
|          |                                         | Тур     |        |          | Finanzvorga    | ang      |         |             | E         |   |        |         |
|          | Abbildung 8: Finanzakte – Suche starten |         |        |          |                |          |         |             |           |   |        |         |

| Doxis webCube            |                                           |           |                                              | 0 0                                          |  |  |  |
|--------------------------|-------------------------------------------|-----------|----------------------------------------------|----------------------------------------------|--|--|--|
| 🚱 Finanzportal 🗙 👩       | Finanzakten und Dok 🗙                     |           |                                              |                                              |  |  |  |
| Suche - 🔿 Öffnen - 🖡     | Exportieren * 🕢 Versenden * 🔂 Favoriten * | Ansicht - |                                              | ſ                                            |  |  |  |
| Suche n                  | ach Finanzvorgängen und                   | 100 K     | Geschäftszeichen                             | Betreff                                      |  |  |  |
| Finanzd                  | okumenten                                 | ~ Kirche  | V Kirchengemeinde: Entenhausen (13 Elemente) |                                              |  |  |  |
| 3                        |                                           |           | 78.7-1507-01                                 | Auswertung - 2023 (9999)                     |  |  |  |
|                          |                                           |           | 78.7-1507-02                                 | Finanztest 2023 - Änderung Betreff - 2023 (S |  |  |  |
| Тур                      | Finanzvorgang                             |           | 78.7-1507-03                                 | Kindergarten Test / Standard - 2023 (9999)   |  |  |  |
| Gemeindekennziffer (GKZ) | 9999                                      | Ξ.        | 78.7-1507-04                                 | Test Trefferliste - 2023 (9999)              |  |  |  |
| Kalenderiahr             | 2023                                      |           |                                              |                                              |  |  |  |

Abbildung 9 Finanzakte: Finanzvorgänge gefunden